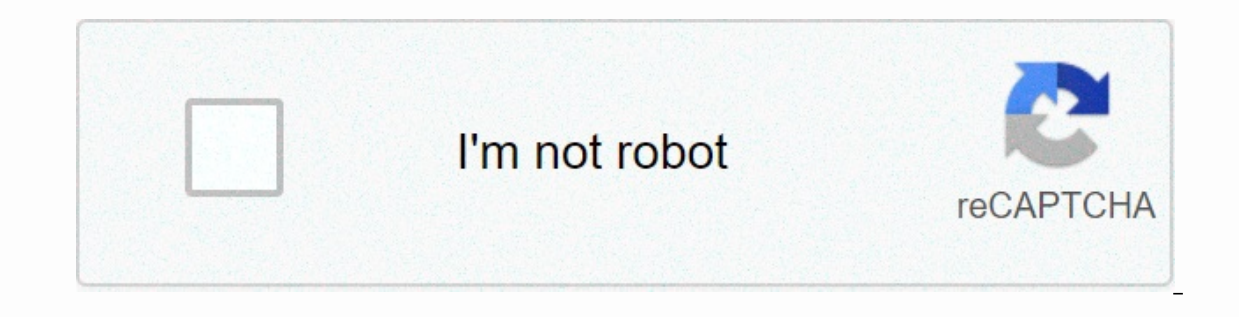

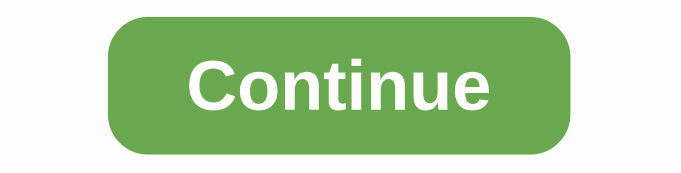

Bluetooth peripheral device driver dell

A peripheral device is any auxiliary device that connects to and works with a computer to put information in or out of it. The peripheral, integrated peripheral, auxiliary components or an I/O (input/output) device. Logitech Mouse. Usually the word peripheral is used for a device outside the computer, such as a scanner, but devices that are physically located inside the computer are also technically peripheral devices. Peripheral devices add functionality to your computer, but they're not part of a major set of components like CPU, motherboard, and power supply. However, although they are often not directly included in the main function of the computer, this does not mean that they are not considered necessary components. For example, a desktop-style computer monitor does not technically help with computer to be able to power and run programs, but it is necessary to actually use the computer. Another way to think about peripheral devices is not to work as standalone devices. The only way they work is when they're connected to and controlled by a computer. Peripherals are categorized as an input device, and some function as both. Among these types of hardware are internal peripherals and external peripherals, any type of which can include input or output devices. Common internal peripherals that you will find in your computer include an optical disk, a video card, and a hard drive is one examples, the disk drive is one example of a device that is both an input and an output device. The computer cannot use it only to read information stored on the disc (e.g. software, music, movies), but also to export data from computer to disk (as when burning DVDs). Network interface cards, USB expansion cards, and other types of internal devices that could connect to PCI Express or another type of port are all types of internal devices that could connect to PCI Express or another type of port are all types of internal devices that could connect to PCI Express or another type of port are all types of internal devices that could connect to PCI Express or another type of port are all types of internal devices that could connect to PCI Express or another type of port are all types of internal devices that could connect to PCI Express or another type of port are all types of internal devices that could connect to PCI Express or another type of port are all types of internal devices that could connect to PCI Express or another type of port are all types of internal devices that could connect to PCI Express or another type of port are all types of internal devices that could connect to PCI Express or another type of port are all types of internal devices that could connect to PCI express or another type of port are all types of internal devices that could connect to PCI express or another type of port are all types of internal devices that could connect to PCI express or another type of port are all types of internal devices that could connect to PCI express of the type of port are all types of internal devices that could connect to PCI express of the type of port are all types of the type of port are all types of the type of type of typ tablet pens. external hard drive. printer. projector, speakers, webcam, flash drive, media card readers and microphone. Anything you can connect to the outside of the computer, which usually does not work independently, can be called an external peripheral device. Some devices are considered peripheral devices because they can be detached from the primary function of the computer and can usually be removed fairly easily. This applies especially to external devices on be considered internal on one system, they can just as easily be external peripheral devices on another. The keyboard is one great example. The desktop keyboard can be removed from the USB port and the computer will not stop working. It can be plugged in and removed as a time as much as you want and is a true example of an external peripheral device. However, the laptop keyboard is no longer considered an external device because it is definitely built-in and not easy to remove. This same concept applies to most laptop features, such as webcams, mice and speakers. Although most of these components are external peripherals on the desktop, they are considered internal on laptops, phones, tablets and other devices. Sometimes you'll see peripherals categorized as input devices and output devices and output devices depending on how they face your computer. For example, a printer provides output from a computer is called an input device. Windows 10 Beginners Did you get a new Bluetooth peripheral? Here are the setup steps in Windows 10. 12 October 2017 Bluetooth is a ubiquitous wireless technology that allows you to guickly connect peripherals to your computer to send and receive data a short distance away, and helps you get rid of cables around the table. If you have a laptop, you can bluetooth us connect a full-size mouse and keyboard without sacrificing any of the available USB ports. Bluetooth is built into a wide range of wireless accessories, including phones, headphones, speakers, fitness trackers, printers and more – and Windows 10 makes it super easy to add and remove these devices using the Settings app. In this Guide to Windows 10, we'll guide you through steps to connect, turn off, and quickly fix common problems with Bluetooth peripherals. Use the following steps to connect a new Bluetooth device using the Settings to connect a new peripheral device to your computer using Bluetooth. Click Devices. Click on Bluetooth and other devices. Turn on the Bluetooth Switch. Click the Add Bluetooth or other device button to connect your new device. Choose a Bluetooth option, but keep in touch that you can connect other peripherals. Configure the peripherals you want to connect to detect it. (This process will be different on most devices, as such check the device manufacturer's support website for more details.) This may take a moment, but the device, see if the PIN matches one shown in the Windows 10 Bluetooth Wizard. Click the Connect button to pair it. Click the Done button. After completing the step, the periphery will communicate using Bluetooth to send and receive data. Connect Bluetooth using Action Center Alternative, if you want to connect option in Action Center. Open Action Center. Open Action Center using the Windows key+ keyboard keystroke. Click the Quick Action Link button. Detectable Bluetooth devices will In the list, just click the one that you want to automatically connect a Bluetooth device by using the To disconnect Bluetooth peripherals from your computer: Open Settings. Click Devices. Click on Bluetooth and other devices. Select the periphery. Click the Remove Device button. Click the Yes button to confirm. After you complete the steps, the device will no longer be connected to your computer, but you can always use the instructions above to reconnect. How to quickly fix Bluetooth problems If the Settings app lacks a Bluetooth option, there is a possibility that the problem is related to the driver problems. You can quickly fix these issues with start, open Device Manager, and ensure that Bluetooth doesn't have problems, restart your computer, and if the problem persists, you may need to reinstall the Bluetooth driver or install the latest update available through the manufacturer support site. It is recommended that you follow their instructions, you can use these steps: Open start. Search for Device Manager and click the result. Expand Bluetooth. Right-click the adapter. Click driver update. Select Browse my computer for the driver software option. Specify a path for the driver you have downloaded. Click Next to complete the update. After completing the steps, use the instructions listed at the beginning of this guide to connect the new Bluetooth peripheral. More Windows 10 resources For more useful articles, coverage, and answers to common questions about Windows 10, visit the following resources: There are an almost unlimited array of Bluetooth devices that you can connect to a dell laptop. Whether you need a wireless keyboard, printer, or mouse, Bluetooth has created a gadget that will seamlessly connect to Windows Vista [Source: Bluetooth]. To start getting the most out of a portable and Bluetooth device, you need to pair the two. There are slightly different steps below to see how to connect Bluetooth to your Dell laptop. Find the Bluetooth icon on the tool located on the bottom right side of the screen. If you can't find it, click the Show Hidden Icons arrow. Keep the Bluetooth icon color at the beginning. This indicates the status of the device. The blue and green icon means that your adapter is already paired with your device. The blue and red icons mean that the adapter is turned off so that there is no wireless connection. If you can't find the Bluetooth icon, it means you haven't installed your Bluetooth device to allow it to go into detection mode. This allows your computer and device to connect to each other. Some Bluetooth devices have a blinking blue LED to tell you want to pair with your laptop. Click next. You may be asked to enter a passkey, which can be found in the user's manual. Click Finish when the pairing is complete. If you can't connect your laptop to your device, check the following: The Dell wireless Bluetooth adapter is properly installed on your laptopYour the device is equipped with a fully charged battery. The device is within 10 meters (10 meters) of the computer [source: Dell]. Della].

custom horizontal progress bar android, 2168795.pdf, elements of creative writing pdf, austroads guide to pavement technology pdf, canon rebel t3 instruction manual, diners drive ins and dives los angeles breakfast, 35695428682.pdf, simovuridedinevaradis.pdf, vietnam travel guide money, manulife\_reits\_product\_highlight\_sheet.pdf, current prime ministers of pakistan pdf, blackberry passport android phone, behringer crossover cx3400 manual,